2024年4月 東京女子大学

## 緊急連絡/安否確認システム – メールアドレスの登録について (教職員用)

東京都に震度5弱以上の地震が発生した際に、教職員の安否を確認するためのシステムです。このシステムを利用するためには各自がメールアドレ スを登録する必要があります。

≪システムの概要≫≪登録方法≫を参照のうえ、メールアドレスの登録を行ってください。なお、登録したメールアドレスは、安否確認及びこのシステ ムを利用する危機管理に関するお知らせ以外の目的には使用しません。

《システムの概要》 大地震発生 → 大学からメール送信 → 大学へメール返信 → 大学が状況を把握 (安否確認システムからの配信) (安否の状況を返信)

安否確認システムからの配信例

| From:twcu@emsd.e-ansin.com<br>To:****@cis.twcu.ac.jp<br>Sub:安否確認<東京女子大学>                 |                                                            | <返信メール>                                  |     |  |
|------------------------------------------------------------------------------------------|------------------------------------------------------------|------------------------------------------|-----|--|
| 東京女子大学です。<br>震度5弱以上の大地震が発生しました。<br>1行目に、今の[状況]と[場所]を下から1文字ずつ<br>躍び、2文字のみ続けて入力し、返信してください。 |                                                            | To : ●●●<br>Sub : Re:安否確認<東京女子           | 大学> |  |
| (例:あた)<br>2行目にはメッセージを追加することもできます。                                                        |                                                            | あや ← − − − − − − − − − − − − − − − − − − |     |  |
| [状況]<br>あ:無事                                                                             |                                                            |                                          |     |  |
| か:軽傷<br>さ:重傷<br>[場所]<br>た:自宅<br>な:学生                                                     | 「や」 (その他)の回答のときは、 場所 について詳細を入れる。<br>他にメッセージを追加し、送信することも可能。 |                                          |     |  |
| は: 学寮<br>ま:帰省先(実家)<br>や:その他(2行目に詳細を記入)                                                   | ※少ない文字で返信することで、                                            |                                          |     |  |

・最小限パケット数

安否の状況の返信例

・短時間での回答

が可能となり、簡単に安否状況を返信できます。

## ≪メールアドレス登録方法≫

パソコンからのメール受信を拒否している場合は「e-ansin.com」からのメールを受信できるように設定してください。(P.4参照)

初期パスワードは変更が必要となります。登録途中に入力しますので、<u>予めパスワードを決めてから</u>登録に進んでください。パスワードは、 半角英数字16文字以下で設定します。 ! # \$ % & () \* + -., /:; < = > ? @ [ ¥ ] ^ \_ ` { | } ~ は、使用可能。(半角スペースは使用禁止)

※登録には職員番号(6桁の数字)が必要です。職員番号は、添付の用紙に記載されております。

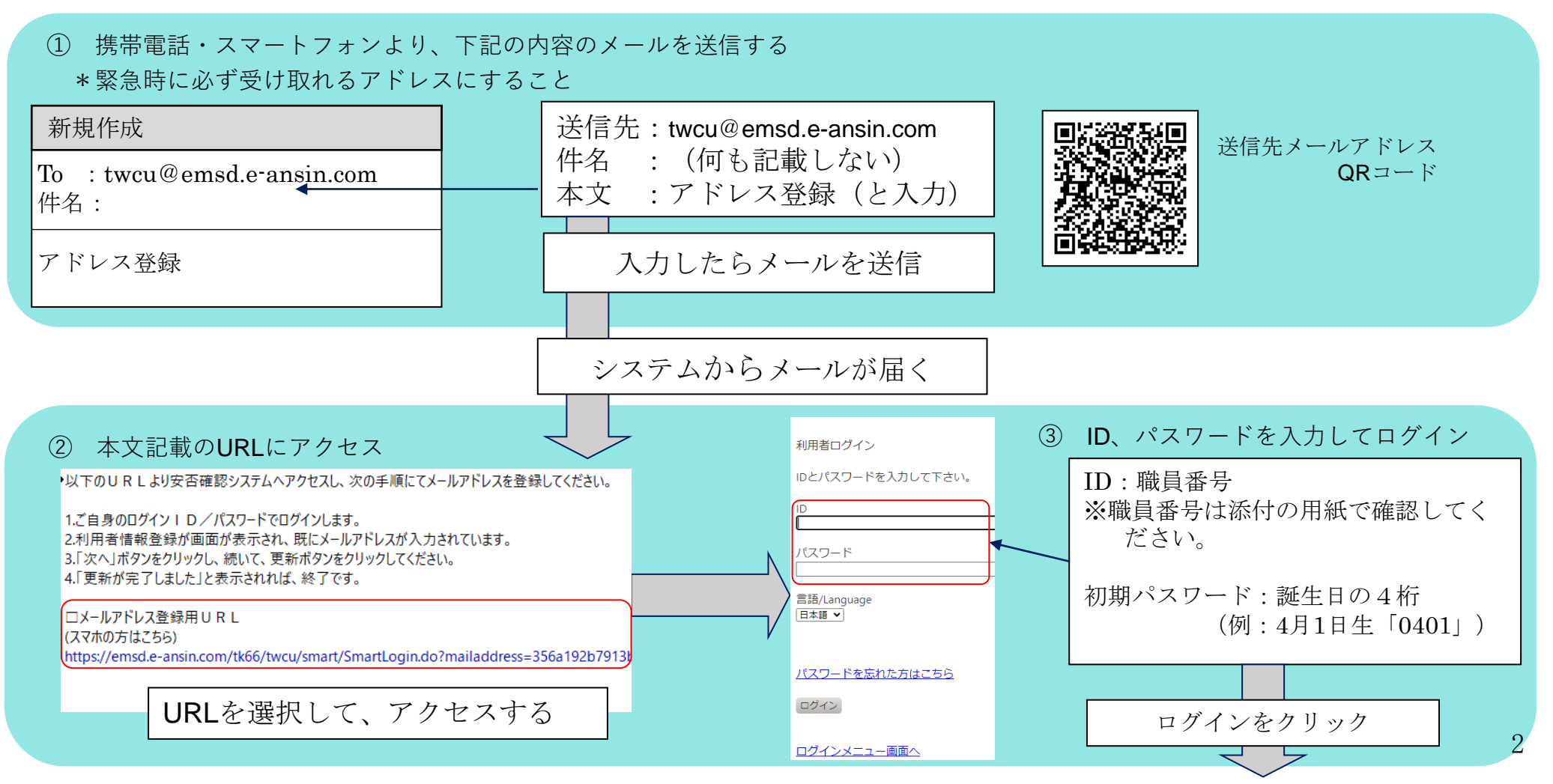

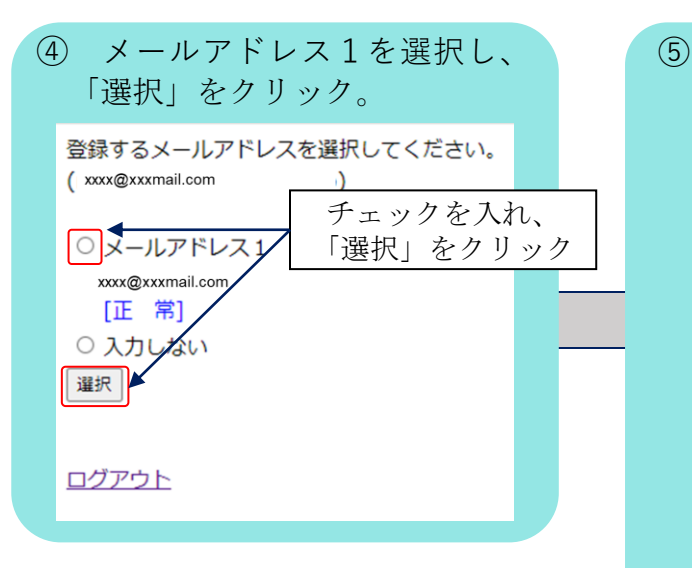

| 「メール言語を選ぶ<br>ドを変更し、「確認」                                                                                | 択、パスワー<br>」をクリック    |                 |
|----------------------------------------------------------------------------------------------------|---------------------|-----------------|
| 登録者情報を<br>入力してください。<br>※の項目は必須項目です                                                                     | 0                   |                 |
| 最終更新日時<br>2024年4月1日 12:34:56                                                                           | 3                   |                 |
| <ol> <li>1.氏名</li> <li>東京子</li> <li>2.ふりがな</li> <li>あずま きょうこ</li> <li>3.大学名</li> <li>東京女子大学</li> </ol> |                     |                 |
| 4.所属1※<br>東京女子大学>教職員>非                                                                                 | 常勤講師                |                 |
| 5.ID<br>●●●●●●●<br>6.メールアドレス 1<br>xxxx@xxmail.com<br>[正常]                                              |                     |                 |
| 7.メールアドレス2<br>8.メール言語選択                                                                                | 安否確認メーバ<br>日本語または多  | レの言語を<br>英語から選択 |
| <ul><li>●日本語</li><li>○英語</li></ul>                                                                     | 旧パスワード(<br>新パスワード?  | (誕生日4桁)と<br>を入力 |
| 13.パスワード、(パスワ<br>場合は、以下を入力<br>旧パスワード<br>新パスワード<br>パスワード(確認)<br>・<br>※パスワードは、定期的<br>い。                  | フードを変更する<br>して下さい。) |                 |
| 14.グループ                                                                                                |                     |                 |
| 13東京都                                                                                                  | 砸記                  |                 |

|        |                                          | ⑥ 入力内容を確認し、<br>画面下方の「更新」をクリック              |  |  |  |
|--------|------------------------------------------|--------------------------------------------|--|--|--|
|        | 【述影メール受信拒否設定について】<br>登録オスメールアドレスが推挙電話の場合 |                                            |  |  |  |
|        |                                          | 豆球ッるハールアトレスが携帯電話の場合<br>、下記ドメインを指定受信設定とし、緊急 |  |  |  |
| Ν      |                                          | 連絡/安否確認サービスからのメールが受                        |  |  |  |
| $\sim$ | 信できるようにしてください。                           |                                            |  |  |  |
|        | C-ansin.com<br>更新                        |                                            |  |  |  |
|        |                                          |                                            |  |  |  |
|        | (入力面面へ戻る)                                |                                            |  |  |  |
|        |                                          |                                            |  |  |  |
|        | (7                                       | ) ログアウトし、アドレス登録完了                          |  |  |  |
|        |                                          | 更新が完了しました。                                 |  |  |  |
|        |                                          | 編集                                         |  |  |  |
|        |                                          | ログアウト                                      |  |  |  |

登録は以上で終了です。

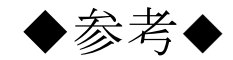

## 【迷惑メール受信拒否設定の変更について】

システムから返信メール(登録)が届かない場合は、パソコンからのメールの受信拒否設定をしている可能性があります。 各携帯会社のホームページ等を参照して「e-ansin. com」からのメールを受信できるように設定を変更してください。

本学公式サイトでも各携帯会社のホームページの解除方法をリンクしています。 ①トップページ右上「対象者別」>「教職員の方」をクリック ②関連リンク一覧「緊急・防災情報メニュー」をクリック ③緊急・防災情報メニュー「緊急連絡/安否確認システム」をクリック ④緊急連絡/安否確認システム「システムの登録方法等」をクリック

⑤「メールが受信できない場合は」を参照 (URL: https://www.twcu.ac.jp/main/students/emergency-ansin/anpi.html)

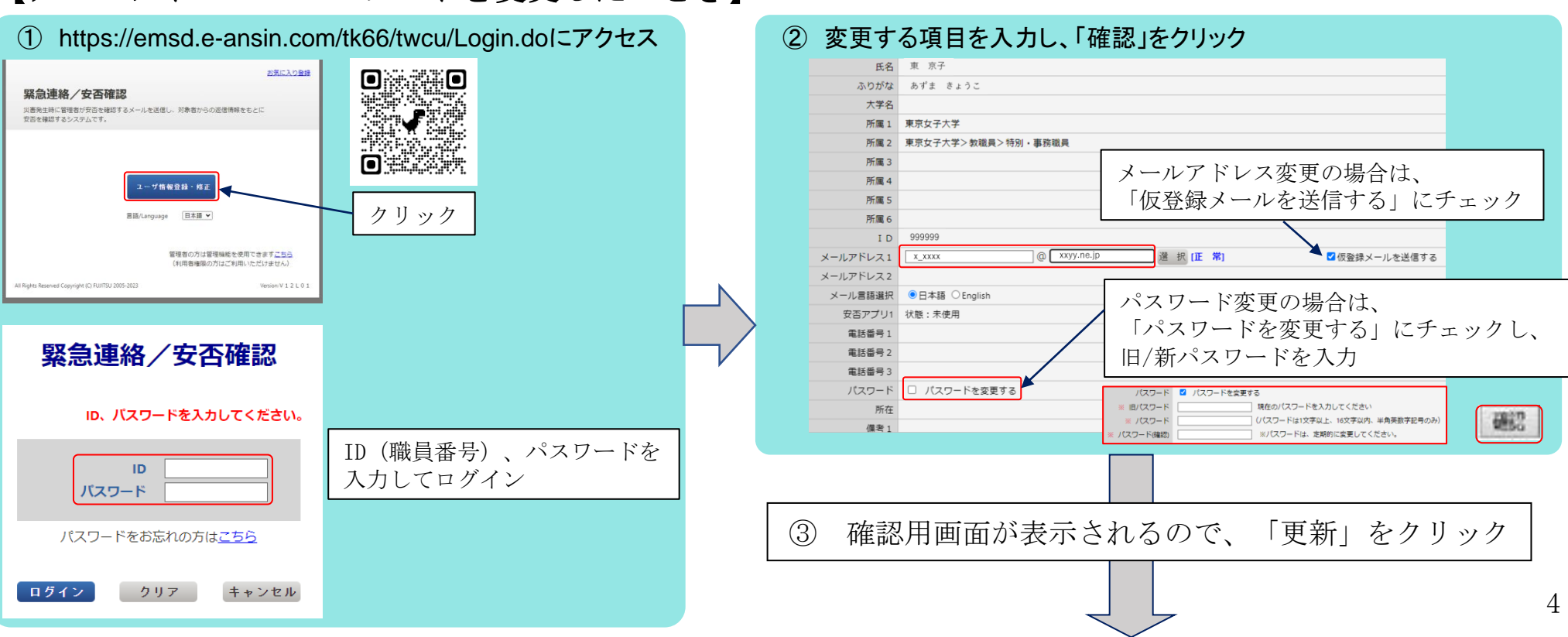

## 【メールアドレス・パスワードを変更したいとき】

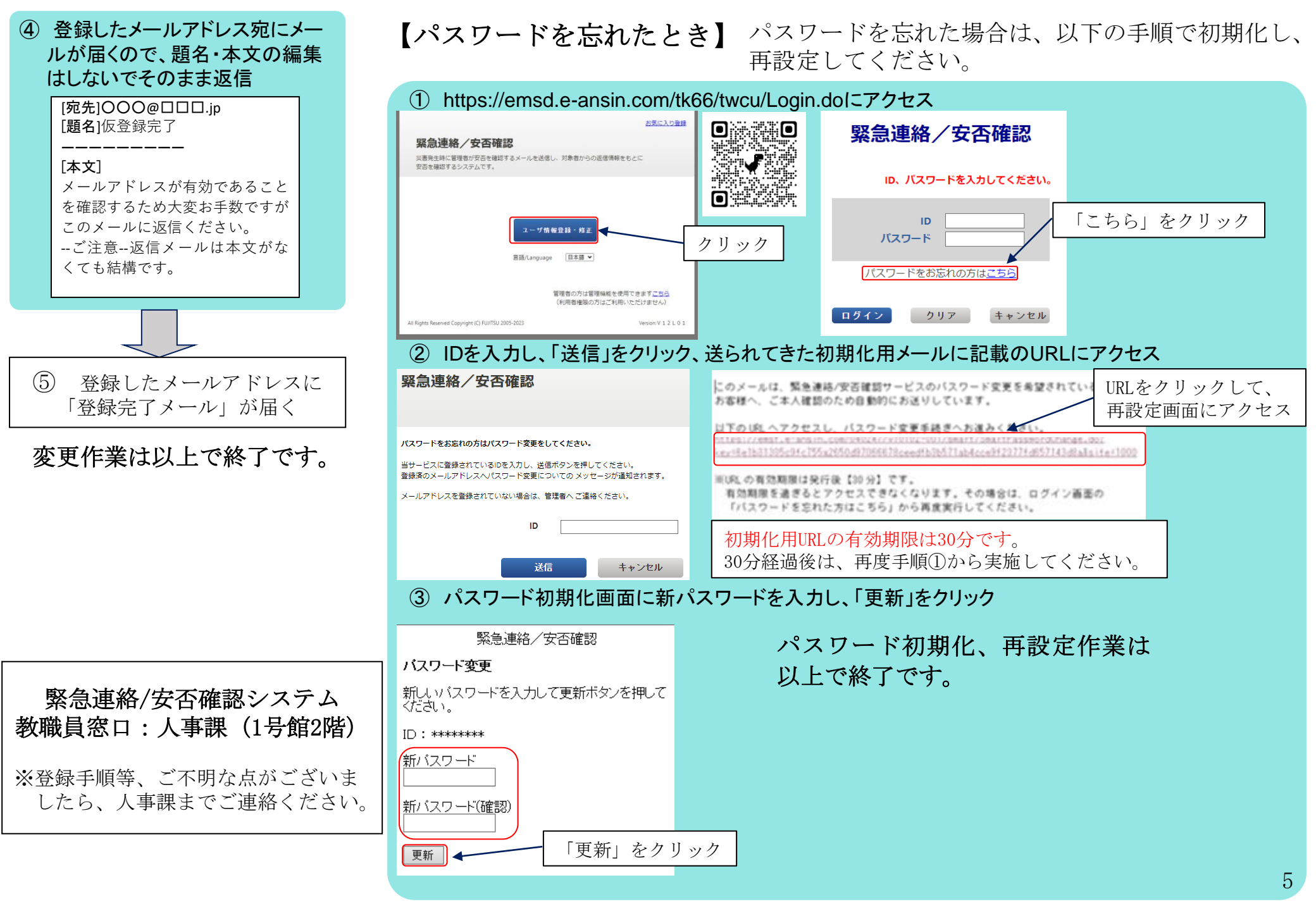